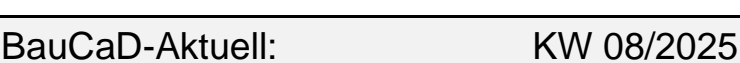

## **Benutzerspezifische Wand**und Deckenschlitze

Zusätzlich vordefinier den zu Aussparungssymbolen können eigene Symbole in Benutzerauswahl übernommen werden.

## Schritt 1:

Zeichnen Sie die rechteckige geschlossene Aussparung als Polylinie und den Inhalt der Aussparung auf dem Layer 0 und zoomen diese für die Vorschau größtmöglichst auf den Bildschirm.

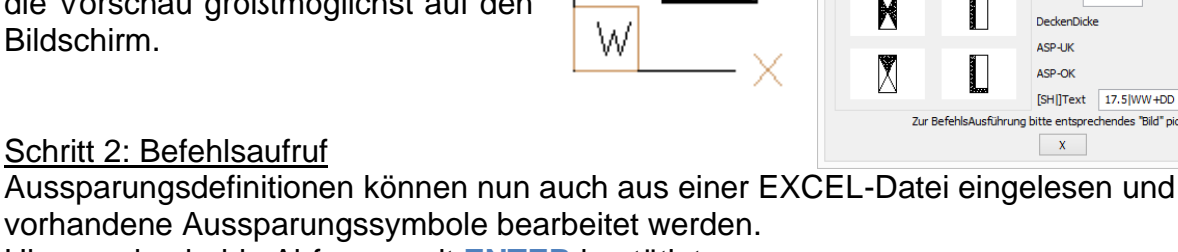

Hier werden beide Abfragen mit ENTER bestätigt.

\*? Aussparungs-Definitonen aus EXCEL-CSV-Datei ? \* Ja | Nein \* <Nein> : ENTER \*? Aussparung-2D-Symbol \* Ein | Spiegeln | Drehen | Typ | Neu \* <Neu> : ENTER

Nach Bestätigung der Eingabe BE gehen Sie im Dialogfenster auf die Schaltfläche "Neu".

\* **BE**nutzer | eXit | 1. Punkt = BezugsPunkt : **BE** 

| 25.0 | Neu   |
|------|-------|
| 12.0 | Lösch |
| S1   | ~     |

Picken Sie den Mittelpunkt Ihrer gezeichneten Aussparung. Tipp: Objektfang "Geometrisches Zentrum".

\* EinfügePunkt (Mitte) :

Wählen Sie die Aussparungsobjekte in der Zeichnung.

Objekte wählen:

Geben Sie eine Aussparungsbezeichnung und die vorhandenen Abmessungen der Aussparung in der Zeichnung ein. Breite=X-Richtung ; Länge=Y-Richtung.

BlockBezeichnung <AS4> : **S1** \*? E R \* StandardLänge <25.0> : \*? E R \* StandardBreite <12.0> : 12

| Standard-Lg(Y) | 25.0 | Neu   |  |  |
|----------------|------|-------|--|--|
| Standard-Br(X) | 12.0 | Lösch |  |  |
|                | S1   | ~     |  |  |

Schließen Sie das Hauptdialogfenster mit "X" und bestätigen Sie die Änderungsmeldung mit "OK".

| а.  |   |   |   |   |   |   |   |   |   |    |   |   |   |   |   |   |   |   |   |    |
|-----|---|---|---|---|---|---|---|---|---|----|---|---|---|---|---|---|---|---|---|----|
| -   |   |   |   |   |   |   |   |   |   |    |   |   |   |   |   |   |   |   |   |    |
|     |   |   |   |   |   |   |   |   |   |    |   |   |   |   |   |   |   |   |   |    |
|     |   |   |   |   |   |   |   | 1 |   | 23 |   |   |   |   |   |   |   |   |   | Ξ. |
|     |   |   |   |   |   |   |   |   |   |    |   |   |   |   |   |   |   |   |   | -  |
| Ξ.  |   |   |   |   |   |   |   |   |   |    |   |   |   |   |   |   |   |   |   |    |
| -   |   |   |   |   |   |   |   |   | 8 |    |   |   |   |   |   |   |   |   |   |    |
| - 1 |   |   |   |   |   |   |   |   |   | -  |   |   |   |   |   |   |   |   |   | -  |
|     |   |   |   |   |   |   |   |   |   |    |   |   |   |   |   |   |   |   |   | -  |
|     |   |   |   |   |   |   |   |   |   |    |   |   |   |   |   |   |   |   |   |    |
| -   |   |   |   |   |   |   |   |   |   |    |   |   |   |   |   |   |   |   |   |    |
| _   | _ | _ | _ | _ | _ | _ | _ | _ | _ | _  | _ | _ | _ | _ | _ | _ | _ | _ | _ | _  |

| •                                                                 | • |
|-------------------------------------------------------------------|---|
| BauCaD                                                            | × |
| Neu definierte Aussparungen<br>bzw. Änderungen speichern?<br>OK X |   |

| -      |  |
|--------|--|
| C 1967 |  |
| · •    |  |
| ·      |  |
| -      |  |
| ~~~~   |  |

25

Für den Einbau picken Sie im Hauptdialogfenster auf das Vorschau-Bild.

ASchlitze ×

🖾 🖾

| 🖻 骂 | trandschutz []]<br>★ Symbole ¥ | Elektro PHOlzverbinder                                     |  |  |  |  |  |
|-----|--------------------------------|------------------------------------------------------------|--|--|--|--|--|
|     |                                | 2D-SYMBOLE                                                 |  |  |  |  |  |
| ten | BauCaD *K                      | +R* :: AUSSPARUNGEN ×                                      |  |  |  |  |  |
| die | Vordefiniert:                  | Benutzer:                                                  |  |  |  |  |  |
|     |                                |                                                            |  |  |  |  |  |
|     |                                |                                                            |  |  |  |  |  |
|     |                                |                                                            |  |  |  |  |  |
|     |                                | Standard-Lg(Y) 25.0 Neu   Standard-Br(X) 12.0 Lösch   S1 V |  |  |  |  |  |
|     | X                              | ASP-Länge 25.0<br>ASP-Breite 12.0                          |  |  |  |  |  |
|     |                                | OKRB 0 WandHöhe 250   DeckenDicke 20                       |  |  |  |  |  |
| 57  | 1940 ST                        | ASP-UK 0                                                   |  |  |  |  |  |
| • X |                                | ASP-OK 270                                                 |  |  |  |  |  |
|     |                                | [SHI]Text 17.5 WW+DD                                       |  |  |  |  |  |
|     | zur BetehlsAusführung          | x                                                          |  |  |  |  |  |
|     |                                |                                                            |  |  |  |  |  |

V7.0

s Bibliothek - 🔄 Aussparung 🗰 Schraub-Verbindung